## Såhär vidarekopplar ni telefonen under semestern Manual för Softphonen (telefonen i datorn)

Gå på Verktyg, Aktivitetskoppling

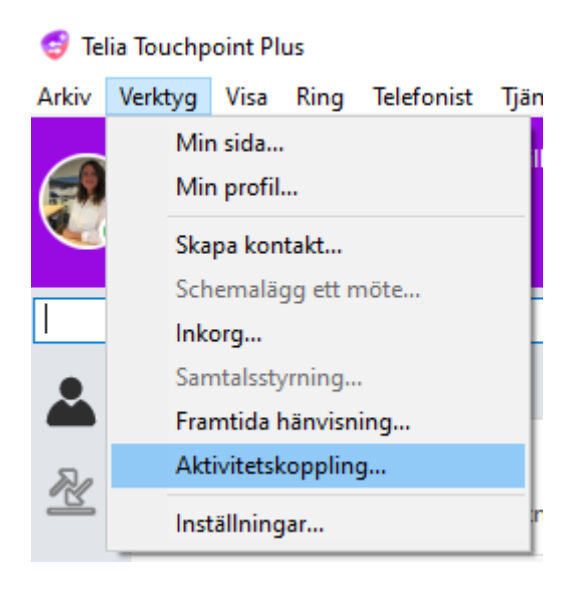

## Tryck på + uppe i vänstra hörnet

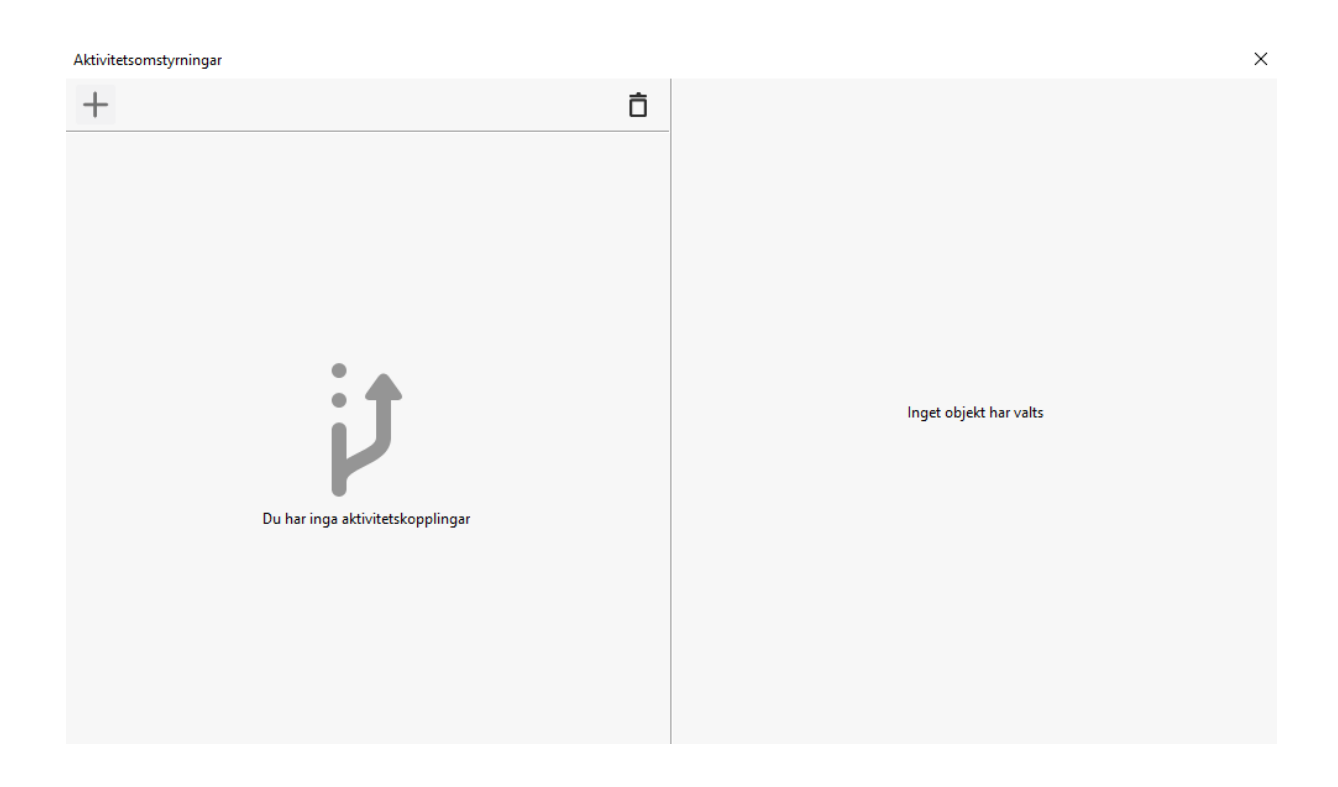

Välj Aktivitet och skriv manuellt in telefonnumret med +46 och Spara

| Aktivitet<br>Aktivitetskoppling | Semester<br>+4692917059 | ~ |
|---------------------------------|-------------------------|---|
|                                 |                         |   |
| Avbryt                          | Spara                   |   |
|                                 |                         |   |

När det ser ut såhär är din vidarekoppling klar!

Aktivitetsomstyrningar

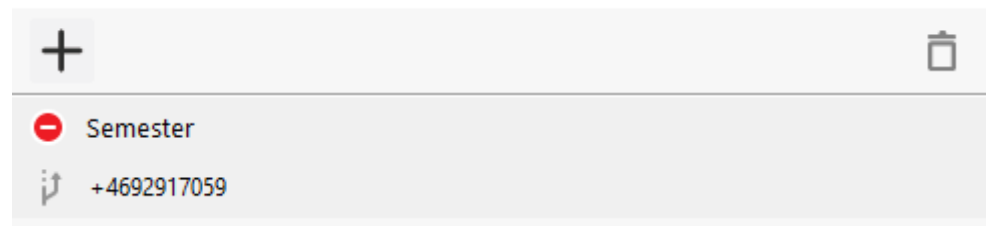

Vid vilken Aktivitet du vidarekopplar ditt nummer vid är helt valfritt. Tänk bara på att den Aktivitet du väljer ska stämma överens med den Aktivitet din användare kommer att ha under semestern. Du kan t.ex. inte välja Vidarekoppling vid Aktivitet Semester, och sen lämna din användare som Tillgänglig när du går på semester. Då förstår den inte att den ska vidarekoppla. Vidarekopplingen kommer att gå in varje gång du har aktiviteten "Semester" (eller "Upptagen", "Frånvarande" osv, beroende på vad du väljer) fortsatt.

För att ta bort den helt, markera din vidarekoppling och tryck på soptunnan:

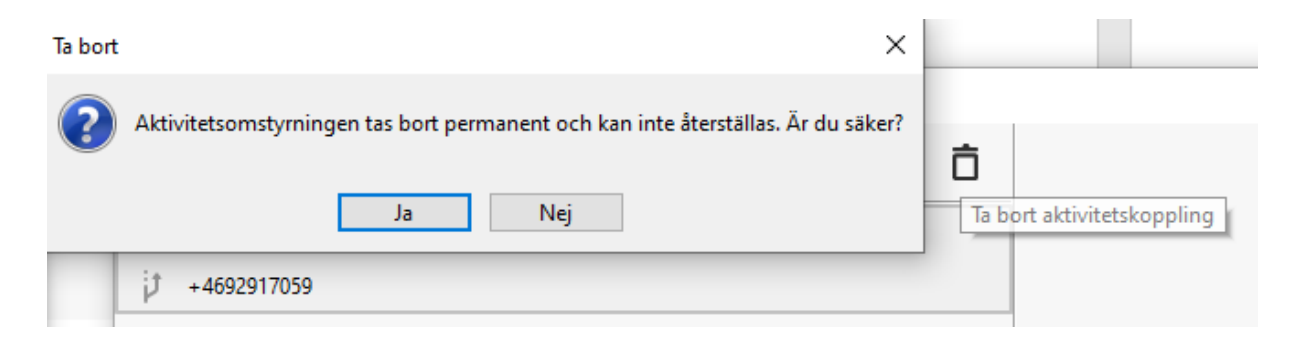